本次大会可领取国家I类学分。具体如下:线下参会需现场注 册签到并参加会议;线上参会需按时观看直播,每三小时记一个学 分,每天上限两分。最终学分以协会通知为准。会议结束后,进入 大会微官网(扫描图片1)之"考核专区"链接(参见图片2), 输入注册时的姓名及手机号码,开始答题,计分合格,即可领取学 分(参见文件-电子学分领取 流程说明书)。

有不明之处请联系李宗阳: 15933517995

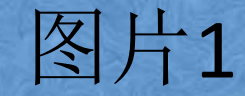

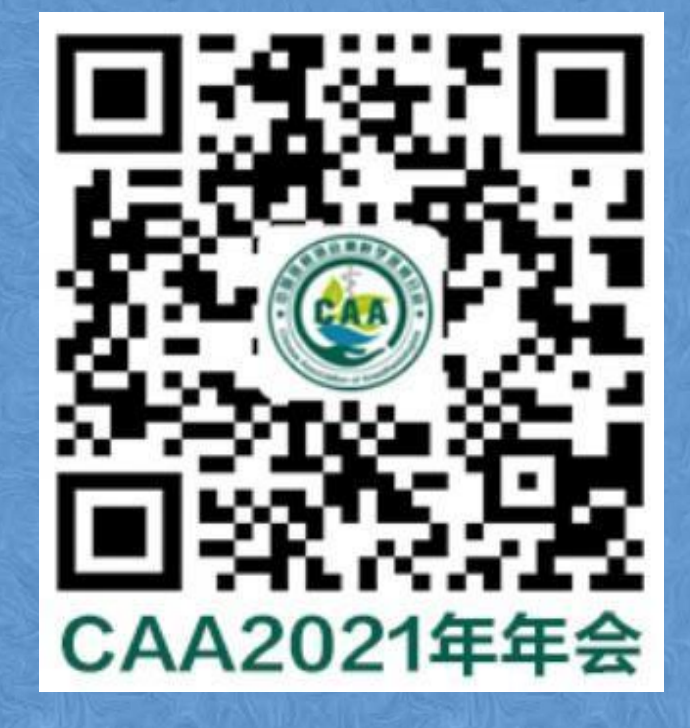

扫码进入大会微官网

图片2

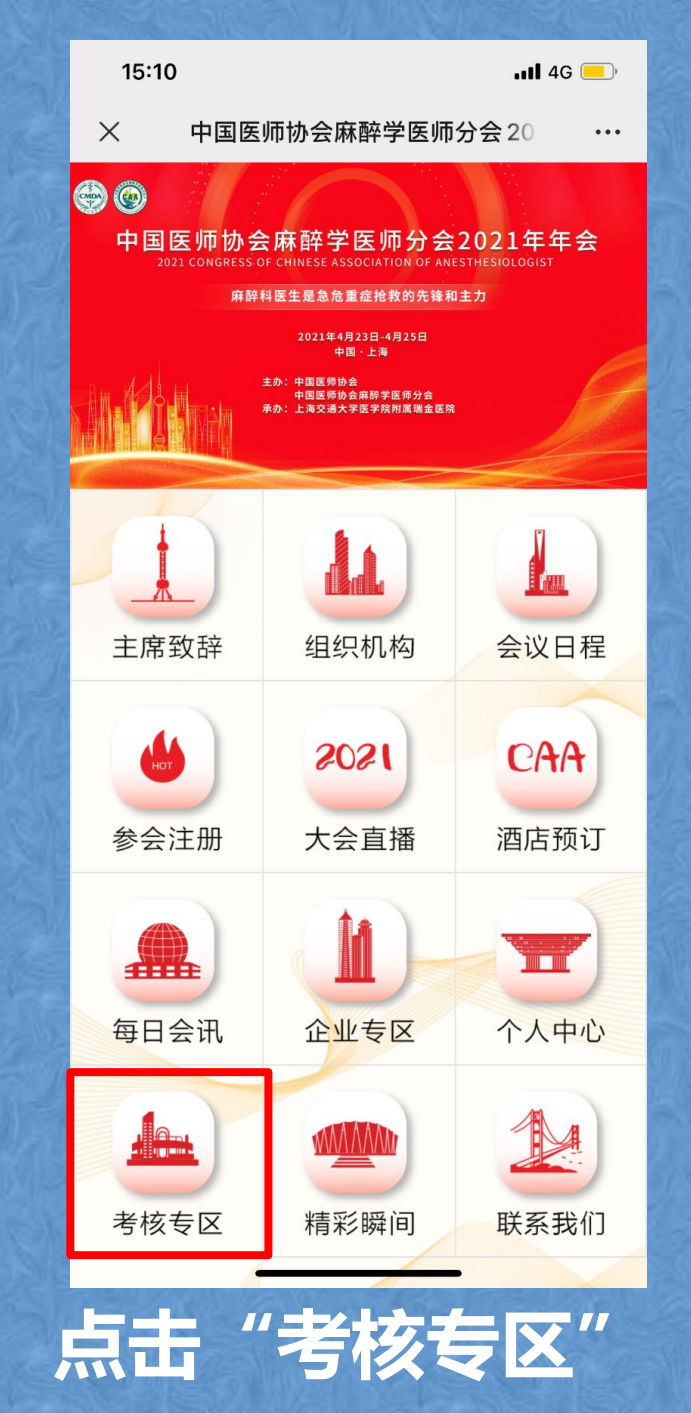

#### 参会学员 电子学分证书领取及查询流程

参会学员在项目/会议结束30个工作日之后,登入"中国医师协会继续医学教育管理服务平台"领取 学 分证书 具体操作流程如下: 领取网址: <u>http://cme.cmda.net</u>

1、点击页面上"个人学分申领"

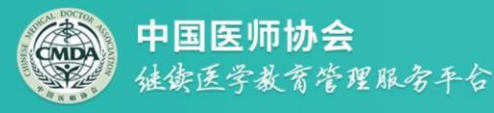

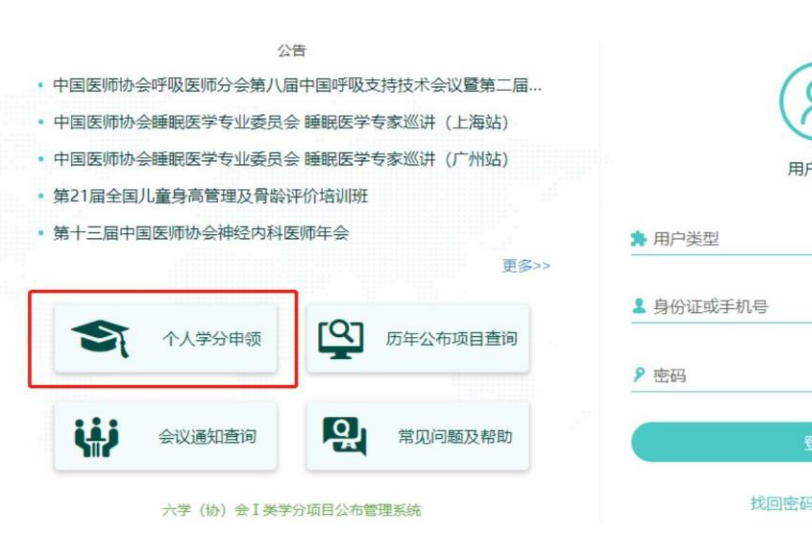

 第二日
 第二日
 第二日
 第二日
 第二日
 第二日
 第二日
 第二日
 第二日
 第二日
 第二日
 第二日
 第二日
 第二日
 第二日
 第二日
 第二日
 第二日
 第二日
 第二日
 第二日
 第二日
 第二日
 第二日
 第二日
 第二日
 第二日
 第二日
 第二日
 第二日
 第二日
 第二日
 第二日
 第二日
 第二日
 第二日
 第二日
 第二日
 第二日
 第二日
 第二日
 第二日
 第二日
 第二日
 第二日
 第二日
 第二日
 第二日
 第二日
 第二日
 第二日
 第二日
 第二日
 第二日
 第二日
 第二日
 第二日
 第二日
 第二日
 第二日
 第二日
 第二日
 第二日
 第二日
 第二日
 第二日
 第二日
 第二日
 第二日
 第二日
 第二日
 第二日
 第二日
 第二日
 第二日
 第二日
 第二日
 第二日
 第二日
 第二日
 第二日
 第二日
 第二日
 第二日
 第二日
 第二日
 第二日
 第二日
 第二日
 第二日
 第二日
 第二日
 第二日
 第二日
 第二日
 第二日
 第二日
 第二日
 第二日
 第二日
 第二日
 第二日
 第二日
 第二日
 第二日
 第二日
 <td

1线客服 /

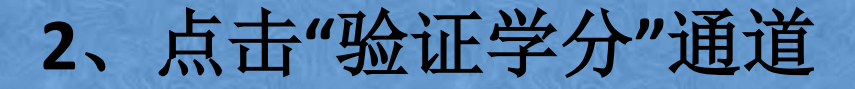

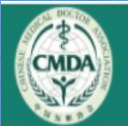

#### 中国医师协会继续医学教育管理服务平台

り返回登録

#### 欢迎您使用中国医师协会继续医学教育管理服务平台 请选择您的操作

领取学分》

注:2018年及以前持有 学分领用卡的学员在此 通道领学分证书

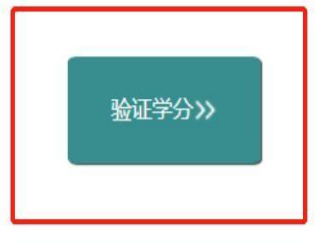

培训证书》

# 3、选择"学分查询"输入个人身份证号、页面上的4 位随机验证码,点击"检索内容"

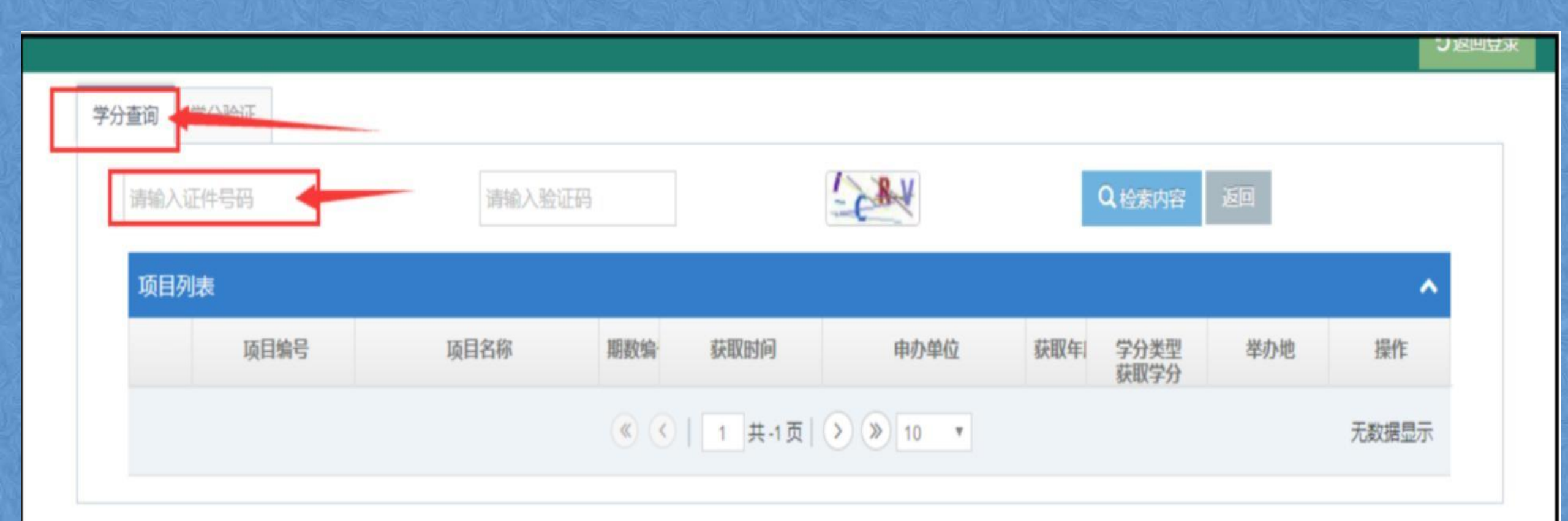

# 4、★如果您是未注册学员,需要先去注册,完善个人信息,点击"保

# 存"才能查询到学分信息

| 学分查词  学分验证                                                                                                    |
|----------------------------------------------------------------------------------------------------|
|                                                                                                    |
| ue6l Q.检索内容 波回                                                                                                    |
| 項目列表                                                                                                    |
| 项目编号     项目名机     取年書     学分类型     举办地     操作             取          取          取          取          和          和          非          非          和          非           和          非          和          非          和          非          和          非          和          和          #          #          #          #          #          #          #          #          #          #          #          #          #          #          #          #          #          #          #          #          #          #          #          #          #          #          #          #          #          #          #          #          #            #          #          #          #                                                                                                    |
| 日本 日本 |
| 操作提示                                                                                                    |
| 还未注册? 去注册。                                                                                                    |
| 取消 确定                                                                                                    |
|                                                                                                    |

# 5、★如果您是已注册学员,系统会自动检索出您获得的本次大会学

# 分证书, 点击"查看"即可

|    |        | jfpl | jfpl |                | JP     |     | Q.检索内容 返回      |     |    |
|----|--------|------|------|----------------|--------|-----|----------------|-----|----|
| 项目 | 列表     |      |      |                |        |     |                |     |    |
|    | 项目编号   | 项目名称 | 期数编  | 获取时间           | 申办单位   | 获取年 | 学分类型           | 举办地 | 操作 |
| 1  | 20 (뢰) | 全 対会 | 2    | 5-06至.<br>5-10 | 中国医师协会 |     | 国家级 I 类10<br>分 | 上海  | 查看 |

### 6、页面右下方,点击"下载",下载到电脑上就可以打印此学分证书

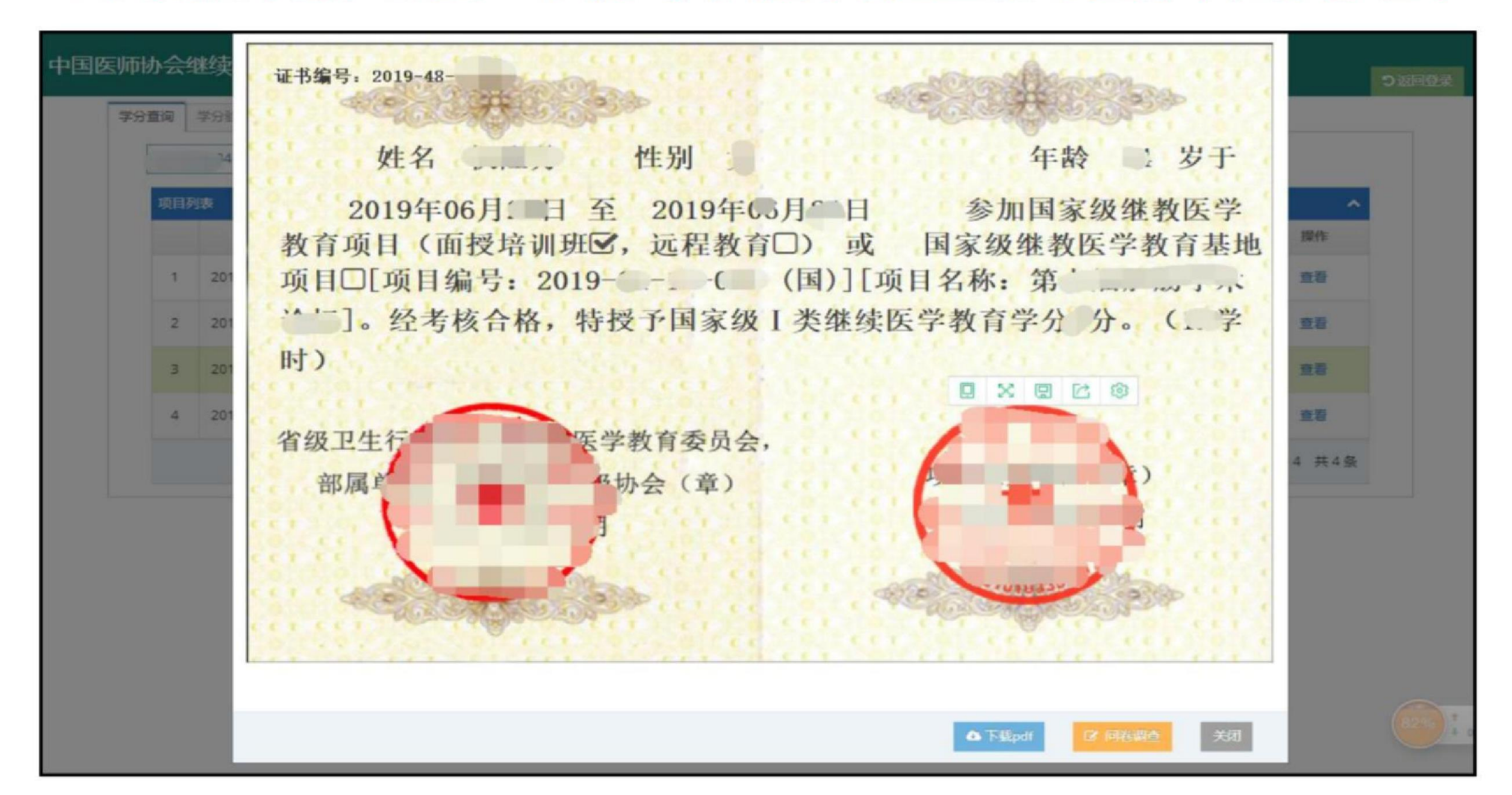

#### 特别提示:

- 1. 2019年起,我协会所有学术会议均不再提供学分领用卡!
- 2. 按照政策及学分审核要求,学分证书的核发和审核以个人真实姓名和证件号为准,为保
  - 证您能够及时准确获得学分,完成考核,请您准确填写个人信息,避免重复注册!
- 3. 新学员验证学分请务必要注册、完善个人信息。
- 4. 新学员注册时如系统提示"手机号已存在",请联系在线客服处理。
- 5. 如学分证书上"性别"、"年龄"处为空,请用户名登录系统完善个人信息。
- 6. 已注册学员如果忘记登入密码,可点击"找回密码"重新设置。
- 7. 如密码重新设置后依然登入不了系统,请联系在线客服处理。
- 目前该继教管理服务平台只支持电脑操作,手机/iPad 等移动端登入会出现系统不兼容 等问题。